## Cisco/Linksys SRW224G4P Configuration for use with myMix

Download switch firmware 1.3.1 here:

http://tools.cisco.com/support/downloads/pub/ImageList.x?relVer=1.3.1&mdfid=282414072&sftType= WebView+Managed+Switch+Firmware&optPlat=&nodecount=2&edesignator=null&modelName=Cisco+ SRW224G4P+24-port+10%2F100+%2B+4-port+Gigabit+Switch+-+WebView%2FPoE&treeMdfId=268438038&treeName=Switches&modifmdfid=null&imname=&hybrid= Y&imst=N&Ir=Y

Turn off your wireless adapter. Change your computer's IP address to 192.168.1.1

Connect the switch to computer with a network cable. Open your web browser and type in the following address - http://192.168.1.254

| LINKSYS<br>A Division of Cisco Systems, Inc. |              |                                  |                                             |           |
|----------------------------------------------|--------------|----------------------------------|---------------------------------------------|-----------|
|                                              |              |                                  | 24-port 10/100 PoE Switch w/4 gigabit ports | SRW224G4P |
|                                              |              |                                  |                                             |           |
|                                              |              |                                  |                                             |           |
|                                              |              |                                  |                                             |           |
|                                              | Type in User | Name and Password, then click OK |                                             |           |
|                                              | Username     | admin                            |                                             |           |
|                                              | Password     |                                  |                                             |           |
|                                              |              | ОК                               |                                             |           |

Login with username **admin** leaving the password field blank

| LINKSYS <sup>®</sup><br>A Division of Cisco Systems, Inc. |           |             |                     |                                                                                                    |                 |  |                                  |        |
|-----------------------------------------------------------|-----------|-------------|---------------------|----------------------------------------------------------------------------------------------------|-----------------|--|----------------------------------|--------|
|                                                           |           |             | w/4 gigabit ports   | SRW224G4P                                                                                                    |                 |  |                                  |        |
| Admin                                                     | << Back   | SNMP        | Admin               | Logout                                                                                                    |                 |  |                                  |        |
|                                                           | << Back   | H           | ITTP Upgrade        | Reboot                                                                                                    | Factory Default |  |                                  |        |
| T                                                         |           |             |                     |                                                                                                    |                 |  | _                                |        |
| HTTP Upgrade                                              | File Type |             | Firmware            |                                                                                                    |                 |  | HTTP Upgrade:<br>Downloads new s | switch |
|                                                           | ile       | SRW224G4P_9 | SRW248G4P_image.bix | runtime strivare from the<br>local web management PC.<br>Enter the file name of the<br>software or use the Browse<br>button to locate the file on the<br>PC, then click Proceed. |                 |  |                                  |        |

 $More \rightarrow Admin \rightarrow More \rightarrow More \rightarrow HTTP \ Upgrade \rightarrow Source \ File \rightarrow Browse \ for \ downloaded$ firmware file  $\rightarrow Proceed \rightarrow More \rightarrow Admin \rightarrow More \rightarrow More \rightarrow Reboot$ 

| LINKSYS <sup>®</sup><br>A Division of Cisco Systems, Inc. |                                                       |                                 |                |               |                                                                                                    |                                                                           |                                                                                                    |                                                                                |  |  |  |  |  |
|-----------------------------------------------------------|-------------------------------------------------------|---------------------------------|----------------|---------------|----------------------------------------------------------------------------------------------------|---------------------------------------------------------------------------|----------------------------------------------------------------------------------------------------|--------------------------------------------------------------------------------|--|--|--|--|--|
|                                                           | 24-port 10/100 PoE Switch w/4 gigabit ports SRW224G4P |                                 |                |               |                                                                                                    |                                                                           |                                                                                                    |                                                                                |  |  |  |  |  |
| VLAN Management                                           | Setup Mana                                            | Port VLAN<br>agement Management | Statistics ACL | Security      | QoS                                                                                                    | Spanning<br>Tree                                                          | Multicast                                                                                                    | More >>                                                                        |  |  |  |  |  |
|                                                           | Create VLAN                                           | Port Settings                   | Ports to VLAN  | VLAN to Ports |                                                                                                    | GVRP                                                                      |                                                                                                    |                                                                                |  |  |  |  |  |
| Create VLAN<br>Single Vlan                                | VLAN ID (1-4094)<br>VLAN Name                         | 2<br>my//lix                    | Add            |               |                                                                                                    | VL/<br>The<br>VL/<br>ena<br>sw<br>eac                                     | AN Managem<br>switch suppor<br>ANs based on t<br>2.1Q standard. i<br>biling VLANs fo<br>itch, you must f<br>ch port to the VI                                                                                                    | ent<br>ts up to 256<br>he IEEE<br>Before<br>or the<br>īrst assign<br>_AN group |  |  |  |  |  |
| VLAN Range                                                | VLAN Range                                            | -                               | Add Ran        | ge            | (s) in which it will participate.<br>By default all ports are<br>assigned to VLAN 1 as<br>untagged ports. Add a port as<br>a tagged port if you want it to |                                                                           |                                                                                                    |                                                                                |  |  |  |  |  |
|                                                           | VLAN ID                                               | VLAN Name                       | Туре           |               |                                                                                                    | car<br>VL/                                                                | ry traffic for on<br>ANs, and any in                                                                                                    | e or more<br>itermediate                                                       |  |  |  |  |  |
|                                                           | 1                                                     | DefaultVlan                     | Static         |               |                                                                                                    | net<br>the<br>con<br>Mor<br>Cre<br>Ena<br>VLJ<br>To<br>clic<br>sek<br>the | VLANS, and any interme<br>network devices or the i<br>the other end of the<br>connection supports VL<br>More<br>Create VLAN:<br>Enables you to create a<br>VLAN or a range of VLA<br>To create a VLAN, enter<br>VLAN ID and VLAN nam<br>cick Add. To remove a<br>select it from the VLAN<br>then click Remove. |                                                                                |  |  |  |  |  |
|                                                           |                                                       | Remove                          |                | Cancel        |                                                                                                    |                                                                           |                                                                                                    |                                                                                |  |  |  |  |  |

| VLAN Management | $t \rightarrow Create$ | $_{ m e}$ VLAN $ ightarrow$ VLA | $N ID = 2 \rightarrow $ | VLAN Name | $=$ myMix $\rightarrow$ Add |
|-----------------|------------------------|---------------------------------|-------------------------|-----------|-----------------------------|
|-----------------|------------------------|---------------------------------|-------------------------|-----------|-----------------------------|

| LINKSYS <sup>®</sup><br>A Division of Cisco Systems, Inc. |                               |                                 |                |                |                    |                                                                                                    |                                                                                               |  |  |  |
|-----------------------------------------------------------|-------------------------------|---------------------------------|----------------|----------------|--------------------|----------------------------------------------------------------------------------------------------|-----------------------------------------------------------------------------------------------|--|--|--|
|                                                           |                               |                                 |                | 24-port 10/100 | ) PoE Switch w/4 g | igabit ports                                                                                                    | SRW224G4P                                                                                     |  |  |  |
| VLAN Management                                           | Setup Mana                    | Port VLAN<br>Igement Management | Statistics ACL | Security Qo    | S Spanning<br>Tree | Multicast                                                                                                    | More >>                                                                                       |  |  |  |
|                                                           | Create VLAN                   | Port Settings                   | Ports to VLAN  | VLAN to Ports  | GVRP               |                                                                                                    |                                                                                               |  |  |  |
| Create VLAN<br>Single Vlan                                | VLAN ID (1-4094)<br>VLAN Name |                                 | Add            |                |                    | VLAN Management<br>The switch supports up to 256<br>VLANs based on the IEEE<br>802.10 standard. Before<br>enabling VLANs for the<br>switch, you must first assign<br>each port to the VLAN group<br>(s) in which it will participate.<br>By default all ports are<br>assigned to VLAN 1 as<br>untagged ports. Add a port as<br>a tagged port if you want it to<br>carry traffic for one or more |                                                                                               |  |  |  |
| VLAN Range                                                | VLAN Range                    |                                 | Add Ra         | nge            |                    |                                                                                                    |                                                                                               |  |  |  |
|                                                           | VLAN ID                       | VLAN Name<br>DefaultVlan        | Type           |                | _                  | VLANs, and any intermediate<br>network devices or the host a<br>the other end of the                                                                                                    |                                                                                               |  |  |  |
|                                                           | 2                             | myMix                           | Static         |                |                    | connection suppor<br>More                                                                                                    | ts VLANs.                                                                                     |  |  |  |
|                                                           |                               |                                 |                |                |                    | Create VLAN:<br>Enables you to cree<br>VLAN or a range of<br>To create a VLAN,<br>VLAN ID and VLAI<br>click Add. To remo<br>select it from the V<br>then click Remove.                                                                                                    | ate a single<br>of VLANs.<br>enter the<br>N name, and<br>ve a VLAN,<br><sup>V</sup> LAN list, |  |  |  |
|                                                           |                               | Remove                          |                | Cancel         |                    |                                                                                                    |                                                                                               |  |  |  |

| LINKSYS <sup>®</sup><br>A Division of Cisco Systems, Inc. |             |      |      |            |     |       |             |           |    |    |      |        |     |    |    |    |    |       |      |     |     |     |    |                 |                                                              |                                       |
|-----------------------------------------------------------|-------------|------|------|------------|-----|-------|-------------|-----------|----|----|------|--------|-----|----|----|----|----|-------|------|-----|-----|-----|----|-----------------|--------------------------------------------------------------|---------------------------------------|
|                                                           |             |      |      |            |     |       |             |           |    |    |      |        |     |    |    |    |    | 24-   | port | 10/ | 100 | PoE | Sw | itch w/         | 4 gigabit ports                                              | SRW224G4P                             |
| VLAN Management                                           | Setup       | Mar  | Por  | rt<br>emen | t   | Mar   | VL/<br>nage | AN<br>eme | nt | St | atis | tics   |     | AC | L  |    | Se | curi  | y    |     | QoS |     | ŝ  | Spannir<br>Tree | ng Multicast                                                 | More >>                               |
|                                                           | Create VLA  | N    |      |            | Por | t Set | tings       |           | 4  |    | Por  | rts to | VLA | N  |    |    | VL | AN to | Por  | s   |     |     |    | GVRP            | )                                                            |                                       |
| Ports to VLAN                                             | Select VLAN | 2, r | nyMb | ĸ,Stat     | ic  | 8     | •           |           |    |    |      |        |     |    |    |    |    |       |      |     |     |     |    |                 | Ports to VLAN:<br>Configures VLAN                            | port                                  |
|                                                           | Eth 1       | 2    | 3    | 4          | 5   | 6     | 7           | 8         | 9  | 10 | 11   | 12     | 13  | 14 | 15 | 16 | 17 | 18    | 19   | 20  | 21  | 22  | 23 | 24              | VLAN index.                                                  | elected                               |
| Switch Port Mode                                          | Access 🔘    |      |      |            |     |       |             |           |    |    |      |        |     |    |    |    |    |       |      |     |     |     |    | 0               | Set the mode to General to<br>indicate that the port belongs |                                       |
|                                                           | Trunk 🔿     |      |      |            |     |       |             |           |    |    |      |        |     |    |    |    |    |       |      |     |     |     |    | ۲               | to one or more VL                                            | ANs. Set it to                        |
|                                                           | General O   | 0    | ۲    | ۲          | ٥   | ۲     | ۲           | 0         | ٥  | 0  | ٥    | ۲      | ۲   | 0  | ۲  | ۲  | 0  | 0     | ٥    | ۲   | ٥   | 0   | ٥  | •               | single untagged V                                            | LAN. Set it to                        |
| Membership                                                | Excluded 📀  |      |      |            |     |       |             |           |    |    |      |        |     |    |    |    |    |       |      |     | 0   |     |    | 0               | Trunk to indicate t<br>belongs to VLANs                      | hat the port<br>in which all          |
|                                                           | Untagged 📀  |      |      |            |     |       |             |           |    |    |      |        |     |    |    |    |    |       |      |     |     |     |    | 0               | ports are tagged                                             | except for                            |
|                                                           | Tagged ()   | ۲    | 0    | ۲          | 0   | 0     | ۲           | 0         | 0  | 0  | 0    | ۲      | 0   | 0  | 0  | 0  | 0  | 0     | ۲    | ۲   | 0   | 0   | 0  | ۲               | an optional single<br>VLAN).                                 | native                                |
|                                                           | Gigabit 1   | 2    | 3    | 4          |     |       |             |           |    |    |      |        |     |    |    |    |    |       |      |     |     |     |    | -               | Assign ports as ta<br>are connected to<br>VLAN compliant d   | igged if they<br>302.1Q<br>evices, or |
| Switch Port Mode                                          | Access 💮    |      |      | 0          |     |       |             |           |    |    |      |        |     |    |    |    |    |       |      |     |     |     |    |                 | untagged they are<br>connected to any                        | not<br>VLAN-                          |
|                                                           | Trunk o     | ۲    | 0    | ۲          |     |       |             |           |    |    |      |        |     |    |    |    |    |       |      |     |     |     |    |                 | aware devices.                                               |                                       |
|                                                           | General 🕥   | 0    | 0    | 0          |     |       |             |           |    |    |      |        |     |    |    |    |    |       |      |     |     |     |    |                 |                                                              |                                       |
| Membership                                                | Excluded O  | 0    |      | 0          |     |       |             |           |    |    |      |        |     |    |    |    |    |       |      |     |     |     |    |                 |                                                              |                                       |
|                                                           | Tagged ()   | 0    | 0    | 0          |     |       |             |           |    |    |      |        |     |    |    |    |    |       |      |     |     |     |    |                 |                                                              |                                       |

VLAN Management  $\rightarrow$  Ports to VLAN  $\rightarrow$  Select VLAN = 2, myMix, Static  $\rightarrow$  Eth Ports 1-24 = General  $\rightarrow$  Eth ports 1-24 = Tagged  $\rightarrow$  Gigabit ports 1-4 = Trunk  $\rightarrow$  Gigabit ports 1-4 = Tagged  $\rightarrow$  Save Settings

| LINKSYS <sup>®</sup><br>A Division of Cisco Systems, Inc. |                                            |                                               |                    |                         |           |                                    |                                                                                                    |                                                                                                    |                |         |  |  |
|-----------------------------------------------------------|--------------------------------------------|-----------------------------------------------|--------------------|-------------------------|-----------|------------------------------------|----------------------------------------------------------------------------------------------------|----------------------------------------------------------------------------------------------------|----------------|---------|--|--|
| Multicast                                                 | 24-port 10/100 PoE Switch w/4 gigabit port |                                               |                    |                         |           |                                    |                                                                                                    |                                                                                                    |                |         |  |  |
|                                                           | Setup                                      | Port<br>Management                            | VLAN<br>Management | Statistics              | ACL       | Security                           | QoS                                                                                                    | Spanning<br>Tree                                                                                                    | Multicast      | More >> |  |  |
|                                                           | Global Setting                             | s Static Men                                  | nber Ports Sta     | atic Router Ports       | Member Po | orts Query R                       | outer Ports Query                                                                                                    | ,                                                                                                    |                |         |  |  |
| 1                                                         |                                            |                                               |                    |                         |           |                                    |                                                                                                    |                                                                                                    |                |         |  |  |
| Global Settings                                           |                                            |                                               |                    |                         |           |                                    |                                                                                                    |                                                                                                    |                |         |  |  |
|                                                           | IGMP Versio<br>IGMP Snoop<br>MRouter Tin   | on (1, 2, 3)<br>ing Status<br>neout (300-500) |                    | 2 V<br>Enabled          | conds     |                                    | Mu<br>Th<br>Ma<br>rur<br>imr                                                                                                    | Multicast<br>The Internet Group<br>Management Protocol (IGMP)<br>runs between hosts and their<br>immediately adjacent multicast |                |         |  |  |
| IGMP Query                                                | IGMP Querie<br>Query Count<br>Query Interv | er Status<br>t (2-10)<br>/al (60-125)         |                    | Enabled<br>2<br>125 sec | conds     | mu<br>pro<br>to<br>wa<br>tra<br>sp | router/switch: nome is a<br>multicast host registration<br>protocol that allows any host<br>to inform its local router that it<br>wants to receive<br>transmissions addressed to a<br>specific multicast rough. |                                                                                                    |                |         |  |  |
|                                                           | Maximum Response Time (5-25)               |                                               |                    | 10 sec                  | conds     |                                    |                                                                                                    | More                                                                                                    |                |         |  |  |
|                                                           |                                            |                                               |                    |                         |           |                                    |                                                                                                    | C1                                                                                                    | abal Cottingal |         |  |  |

 $\begin{array}{l} \mbox{Multicast} \rightarrow \mbox{Global Settings} \rightarrow \mbox{IGMP Version} = 2 \rightarrow \mbox{IGMP Snooping Status} = \mbox{Enabled} \rightarrow \mbox{IGMP} \\ \mbox{Querier} = \mbox{Enabled} \rightarrow \mbox{Save Settings} \end{array}$ 

| LINKSYS <sup>®</sup><br>A Division of Cisco Systems, Inc. |                                                     |                     |                      |                  |                                                                                                    |
|-----------------------------------------------------------|-----------------------------------------------------|---------------------|----------------------|------------------|----------------------------------------------------------------------------------------------------|
|                                                           |                                                     |                     |                      | 24-port 10/100 P | oE Switch w/4 gigabit ports SRW224G4P                                                                                                    |
| SNMP                                                      | << Back SNMP                                        | Admin               | Logout               |                  |                                                                                                    |
|                                                           | Global Parameters                                   | Views               | Group Profile        | Group Membership | Communities Notification Recipient                                                                                                    |
| Global Parameters<br>SNMPV3                               | Local Engine ID<br>User Default                     |                     | 80000173038843e1d9f0 | 07c0000          | SNMP<br>This tab provides global<br>parameters, views, group<br>profile, group membership,<br>communities and notification<br>recipient functions for the<br>switch system. |
| nouncations                                               | Enable Authentication Tr<br>Enable Link-up and Link | raps<br>-down Traps | V                    |                  | Global Parameters:<br>SNMPV3: An SNMPv3 engine<br>is an independent SNMP agent<br>that resides on the switch.<br>This engine protects against                               |
| SNMPv3 Remote Engine ID                                   | Remote Engine                                       | D                   | Remote IP Host       | Action<br>Add    | message replay, delay, and<br>redirection. The engine ID is<br>also used in combination with<br>user passwords to generate<br>the security keys for                         |

After you Save Settings, the SNMP screen may come up. Make sure Enable Authentication Traps and Enable Link-up and Link-down Traps are checked → Save Settings

| A Division of Cisco Systems, Inc. |         |      |                      |                                |                                                     |           |
|-----------------------------------|---------|------|----------------------|--------------------------------|-----------------------------------------------------|-----------|
| LogOut                            |         |      |                      |                                | 24-port 10/100 PoE Switch w/4 gigabit ports         | SRW224G4P |
|                                   | << Back | SNMP | Admin                | LogOut                         |                                                     |           |
|                                   | LogOut  |      |                      | •                              |                                                     |           |
| LogOut                            |         | Th   | ank you fo<br>You ha | or using th<br>ve succes<br>Lo | e Web Based Interface.<br>sfully logged out.<br>gin |           |
|                                   |         |      | LogC                 | Dut, and                       | you are done!                                       |           |

Note: If you plan on using the included myMix power supply with a myMix connected to one of the switch POE ports, it is recommended that you disable POE on that port.